# Formulário de Indicação de Bolsista PIBIC / PIBITI

Para indicar, cancelar, suspender ou reativar um bolsista o coordenador do programa deve:

1 – Acessar a plataforma Carlos Chagas através da página inicial do CNPq e clicar na opção "Plataforma Carlos Chagas".

| Ministério da Ciência e Tecno                                                            | ologia |                              |                     | Destaques do governo                                                                                                    |                                         | *                                     |                                    |                                    |                                 |                                               | enela          |
|------------------------------------------------------------------------------------------|--------|------------------------------|---------------------|----------------------------------------------------------------------------------------------------|-----------------------------------------|---------------------------------------|------------------------------------|------------------------------------|---------------------------------|-----------------------------------------------|----------------|
|                                                                                          |        |                              |                     | Sala de Imprensa                                                                                                    |                                         |                                       |                                    |                                    |                                 |                                               | españo         |
| Editais<br>Editai 007/2009 – ARC<br>polo à realização de eventos<br>relacionados à C,T&I |        |                              |                     | 26:03/2009<br>CNPq divulga ganh<br>Teonologia do pais<br>→ Renovação dos Con<br>→ Grupo de posquisas<br>→ Vice-presidente fala i | ador d<br>nitês de<br>Teva q<br>sobre p | o maio<br>Asses<br>Jestão<br>Ilíticas | r Prên<br>soran<br>da se<br>se ciê | nio d<br>nento<br>xualia<br>ncia n | e Cié<br>do C<br>dade<br>e tecr | incla e<br>NPq<br>à familia e<br>Iologis no S | às esco<br>Sul |
| O CNPq                                                                                   | 0      | Do que você<br>Precisa?      |                     | Busca Site                                                                                                    |                                         | -                                     | F                                  | ale C                              | ono                             | sco                                           |                |
| Bolsas<br>Auxílios                                                                       | Sel    | ecione uma opção:            | ~                   | no sice                                                                                                    |                                         | Esc                                   | olha u                             | im as                              | sunto                           | ~                                             |                |
| Valores de<br>Diárias e Bolsas<br>Editais                                                | 0      | Plotaforma<br>Carlos Chogas  | Deck<br>Rend<br>Sua | aração de<br>imentos do 2008<br>Senha                                                                                            | 3                                       | instit<br>de ci                       | ct<br>utos nav<br>encia e t        | cionais<br>ecnolo                  | gia                             |                                               |                |
| Resultados e<br>Como recorrer                                                            | 6      | Piataforma                   | Livro               | Eletrônico                                                                                                    | ~                                       | Abri                                  | 2009                               |                                    | >>                              |                                               |                |
| Formulários e<br>Parecer Ad Hoc<br>Relatório Técnico e                                   | -      | Mapa de<br>Investimentos     | Band<br>e Est       | o de Dados<br>atísticas                                                                                                    | D.<br>5                                 | 7                                     | 0 0<br>1 2<br>8 9                  | 3<br>10                            | 4                               | -                                             |                |
| Prestação de Contas<br>Calendário                                                        | 6      | Seu e-mail<br>Institucional  | Diret<br>de P       | ório dos Grupos<br>esquisas                                                                                                    | 12 1<br>19 2<br>26 1                    | 3 14<br>0 21<br>7 28                  | 15 10<br>22 23<br>29 30            | 5 17<br>5 24                       | 18<br>25                        |                                               |                |
| Comilês de Assessoramento<br>e seus critérios<br>Transparência                           | 3      | Importações<br>para pesquisa | Norn                | 105                                                                                                    |                                         | -                                     |                                    | 1                                  |                                 |                                               |                |
| Publica                                                                                  |        |                              |                     |                                                                                                    |                                         |                                       |                                    |                                    |                                 |                                               |                |

2 - Clicar na opção "Coordenadores de Programas de Iniciação Científica e Tecnológica".

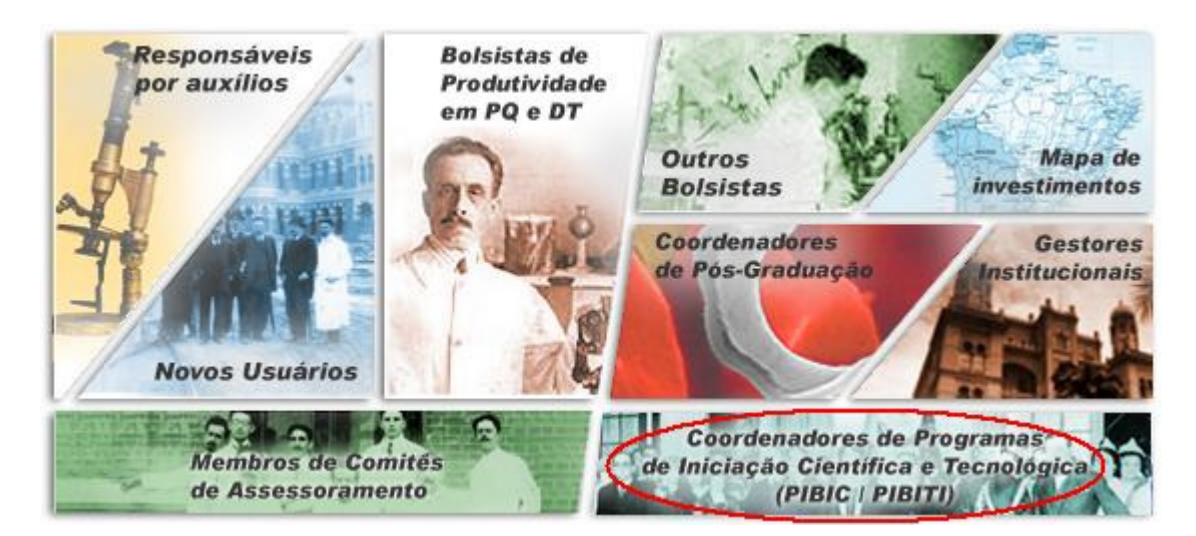

3 - Informar o CPF e Senha do Coordenador do programa de Iniciação Científica e/ou Tecnológica e clicar em "Confirmar".

| <b>@CNPa</b>                                                                                                    | english                                                                   |
|----------------------------------------------------------------------------------------------------|---------------------------------------------------------------------------|
|                                                                                                    | Conselho Nacional de Desenvolvimento Científico e Tecnológico             |
| SERVIÇOS CNPq > Login                                                                                                    |                                                                           |
| CPF:*                                                                                                    |                                                                           |
| Senha:                                                                                                    | Confirmar Cancelar                                                        |
| Se você não está cadastrado no CNPq, <u>clique aqu</u><br>Para alterar a sua senha, <u>clique aqui</u> .<br>Estrangeiros sem CPF, para efetuar o logon, <u>clique</u><br>Se você esqueceu ou não tem ainda a sua senha, <u>c</u> | <u>i.</u><br><u>a aqui</u> ,<br><mark>ligue agui</mark> para solicitá-la. |
| * Bolsistas, pesquisadores e usuários do Curriculo<br>Servidores do CNPq: Utilize Matrícula do Servidor o                                                                                                    | Lattes: Utilize seu CPF.<br>u identificação de acesso de rede.            |

4 - Selecionar a aba "Coordenador PIBIC" ou "Coordenador PIBITI" na parte superior da página. Nesta tela serão exibidos os avisos relativos ao programa como quantidade de bolsas disponíveis para indicação e bolsistas que ainda não emitiram o termo de aceite.

| <b>@CNP</b> a                      | @e-fomento                                                                                                    |                              |
|------------------------------------|----------------------------------------------------------------------------------------------------|------------------------------|
| Linii ()                           |                                                                                                    | Sair                         |
|                                    |                                                                                                    | Bem vindo(a): Maria da Silva |
| Novo Usuário Coor                  | lenador PIBIC                                                                                                    |                              |
| 0<br>Avisos e Pendências<br>Avisos | Prezado(a) Coordenador(a) Pibic,<br>Estamos aperfeiçoando o sistema e gostaríamos de receber sua contribuição. Críticas ou<br>sugestões podem ser encaminhadas ao suporte@cnop hr                                                                                                    | ı                            |
| Gerenciamento de<br>Bolsas         | Avisos                                                                                                    |                              |
|                                    | <ul> <li>Há 1 bolsa(s) de Pibic disponíveis para indicação.</li> <li>Faltam 14 dia(s) para o término do período de indicação de bolsas de<br/>Pibic para inclusão na folha de pagamentos do mês Abril/2009.</li> <li>bolsista Rafael Rocha não registrou o termo de aceite.</li> </ul> |                              |
| o                                  |                                                                                                    |                              |

C Definir como página

#### 5 - Indicação de Bolsista:

Para iniciar o processo de indicação de um bolsista o coordenador deverá clicar em "Gerenciamento de Bolsas" no menu lateral da página, clicar na opção "Indicação". Nesta tela serão exibidos o saldo de bolsas e os dados básicos da Instituição. Para abrir a tela de preenchimento dos dados de indicação de um bolsista clicar no botão "Indicar bolsista".

| <b>OCNP</b>                 | (Q) e-for        | mento                |                          |            |                  |             |
|-----------------------------|------------------|----------------------|--------------------------|------------|------------------|-------------|
|                             |                  |                      |                          |            |                  | 5           |
|                             |                  |                      |                          |            | Bem vindo(a): M  | laria da Si |
| ovo Usuário Co              | ordenador PIBIC  |                      |                          |            |                  |             |
| os e Mndências              | Indicação        |                      |                          |            |                  |             |
| enciamento de<br>as         | Informações      |                      |                          |            |                  |             |
| dicação 🐣                   | Instituição:     | FPA - Faculdade Teo  | nológica do Paraná       |            |                  |             |
| Alteração e<br>Cancelamento | Chamada:         | Bolsa de Iniciação ( | Cientifica / Pibic       | und -      | 0.11             |             |
| sta de                      | Saldo de bolsas: | IC                   | 5                        | 4          | Saldo<br>1       |             |
| olsistas                    | Modalidade:      | Iniciação Científica | - IC                     |            |                  |             |
|                             | Tediece beloi    | -t-                  | dese monte de Australian | Indiana De | Latana Unita Omr |             |
|                             | Indicar Doisi:   | sta Indicar Bois     | asta Periodo Anterior    | Indicar Bo | ISISTA VIA AML   |             |
| -                           |                  |                      |                          |            |                  |             |
|                             |                  |                      |                          |            |                  |             |
|                             |                  |                      |                          |            |                  |             |
|                             |                  |                      |                          |            |                  |             |
|                             |                  |                      |                          |            |                  |             |
|                             |                  |                      |                          |            |                  |             |
|                             |                  |                      |                          |            |                  |             |

## 5.1 – Indicar Bolsista

Para indicar um bolsista o coordenador deverá preencher os dados referentes ao Projeto, Bolsista, Orientador, Bolsa, ler a Declaração, marcar a opção "Li e estou de acordo com a declaração acima" e clicar no botão "Enviar para o CNPq".

# **CNP**q

@e-fomento

Sair

Bem vindo(a): Maria da Silva

| 0                                                                 |                                                                                                    |                                                                                                    |
|-------------------------------------------------------------------|----------------------------------------------------------------------------------------------------|----------------------------------------------------------------------------------------------------|
| and a second second second                                        | Indicação de Bolsista                                                                                                    |                                                                                                    |
| ierenciamento de                                                  | Instruções                                                                                                    | 8                                                                                                    |
| Alteração<br>Alteração e<br>Cancelamento<br>Lista de<br>Bolsistas | <ol> <li>Ao finalizar o preenchin<br/>formulário será enviado e</li> <li>O período para implem<br/>mês. 3. Após o registro d.<br/>Termo de Compromisso.</li> <li>Plataforma Lattes.</li> </ol>                                              | mento, clique no botão <b>Enviar para o CNPq</b> , na parte inferior desta Página. Só então o<br>Iletrônicamente à base de dados CNPq.<br>nentação de bolsas para início de pagamento no mês corrente é até o 15º dia do<br>a indicação, será encaminhado ao bolsista um e-mail com o link para aceite ao<br>É fundamental que o e-mail do bolsista esteja devidamente atualizado na                                                                               |
|                                                                   | Informações                                                                                                    | ×)                                                                                                    |
|                                                                   | Instituição:<br>Chamada:<br>Coordenador:                                                                                                    | FPA - Faculdade Tecnológica do Paraná<br>Bolsa de Iniciação Científica / Pibic<br>Maria da Silva                                                                                                    |
|                                                                   | Projeto                                                                                                    | 3                                                                                                    |
|                                                                   | Título projeto:                                                                                                    | Selecionar Projeto                                                                                                    |
| 0                                                                 | (Informe as palavr                                                                                                    | ras-chave separadas por vírgula, no mínimo 1 e no máximo 6 palavras-chave.)                                                                                                    |
| Definir como pagina<br>inicial                                    | Área conhecimento:                                                                                                    | Selecionar                                                                                                    |
|                                                                   | Bolsista 🦰                                                                                                    | 3                                                                                                    |
|                                                                   | CPF:                                                                                                    |                                                                                                    |
|                                                                   | Nome:                                                                                                    |                                                                                                    |
|                                                                   | Epsail:                                                                                                    |                                                                                                    |
|                                                                   | Orientador 🔺                                                                                                    | ۲                                                                                                    |
|                                                                   | Nacionalidade:                                                                                                    | Brasileira 💌                                                                                                    |
|                                                                   | CPF:                                                                                                    |                                                                                                    |
|                                                                   | Final:                                                                                                    |                                                                                                    |
|                                                                   | Data de Nascimento:                                                                                                    |                                                                                                    |
|                                                                   | Homepage do surrículo:                                                                                                    |                                                                                                    |
|                                                                   |                                                                                                    |                                                                                                    |
|                                                                   | Modalidade:                                                                                                    | Ø<br>Iniciação Científica - IC<br>04/2009 ▼ Duração(Meses): Término:                                                                                                    |
|                                                                   | Declaração                                                                                                    |                                                                                                    |
|                                                                   | O Coordenador declara fo<br>a) Tem pleno conhecimer<br>normas específicas relativ<br>b) Que o bolsista indicado<br>matriculado no curso de g<br>c) Tem conhecimento de e<br>d) Deve, ainda, informar<br>e) Responde pela veracid<br>Lattes. | ormalmente que:<br>nto das normas gerais que regem a concessão de bolsas por quotas, bem como das<br>vas às <u>bolsas de PIBIC e PIBITI;</u><br>o cumpre os requisitos estabelecidos nas normas do CNPq e que está regularmente<br>graduação;<br>que deverá manter atualizada a situação do bolsista junto ao CNPq;<br>ao CNPq sobre o desligamento do aluno, caso isso ocorra;<br>ade de todas as informações contidas na presente solicitação e no seu Currículo |
|                                                                   | Li e estou de acordo                                                                                                    | ervancia aos artigos 297-299 do <u>Codigo Penal Brasileiro</u> ).<br>com a declaração acima.                                                                                                    |
|                                                                   | Atenção ! Após a inc<br>no Currículo Lattes,<br>aceite do Termo o bo                                                                                                    | dicação, será encaminhado um e-mail ao endereço eletrônico do bolsista cadastrado<br>com o link para o registro do aceite do Termo de Compromisso. Somente após o<br>olsista entrará em folha de pagamento.                                                                                                    |
|                                                                   |                                                                                                    | Voltar Enviar para o CNPq                                                                                                    |

## 5.1.1 – Selecionar Projeto

Ao clicar no botão "Selecionar Projeto", na tela de Indicação de Bolsista, a aplicação exibirá uma tela com os projetos já cadastrados anteriormente, caso o coordenador selecione um projeto os dados do Projeto e do Orientador serão preenchidos automaticamente na tela de indicação.

| rojetos vinculados a Indicação - Mozilla Fire | fox                          |  |
|-----------------------------------------------|------------------------------|--|
| ojetos                                        |                              |  |
| que no projeto que deseja selecionar          |                              |  |
| Projeto                                       | Orientador                   |  |
| Desenvolvimento de tecnologias                | Fernando Manuel              |  |
| Otimização do processo                        | José Oliveira                |  |
| Projeto e Integração do Modelo                | Joaquim Rodrigues            |  |
| Desenvolvimento de silos de Metais            | Rose Maria Araújo            |  |
| Foram end                                     | ontradas 5 ocorrências.<br>1 |  |
| f                                             | echar janela                 |  |
|                                               |                              |  |
| luído                                         |                              |  |

# 5.1.2 – Área do Conhecimento

Para preencher o campo "Área do Conhecimento" o coordenador deverá clicar no botão "Selecionar" do campo em questão, a aplicação exibirá uma tela com a árvore do conhecimento para seleção.

| 🥹 CNPq - Mozilla Firefox 📃 🗖 🔀                                                                                                    |
|----------------------------------------------------------------------------------------------------|
| Áreas de Conhecimento                                                                                                    |
| Selecione a área de conhecimento desejada, sendo que apenas as que estão sublinhadas é que podem ser<br>selecionad <mark>a</mark> s                                                                                                    |
| Áreas de Conhecimento<br>- Ciências Agrárias<br>- Agrometeorologia<br>- Agrometeorologia<br>- Ciência do Solo<br>- Fertilidade do Solo e Adubação<br>- Física do Solo<br>Física do Solo<br>                                                                                                    |
| <ul> <li>Extensao Rural</li> <li>Fitossanidade</li> <li>Fitotecnia</li> <li>Floricultura, Parques e Jardins</li> <li>Ciência e Tecnologia de Alimentos</li> <li>Engenharia Agrícola</li> <li>Medicina Veterinária</li> <li>Recursos Florestais e Engenharia Florestal</li> <li>Recursos Pesqueiros e Engenharia de Pesca</li> <li>Zootecnia</li> </ul> |
| <ul> <li>Giências Biológicas</li> <li>Ciências Exatas e da Terra</li> <li>Ciências Humanas</li> <li>Ciências Sociais Aplicadas</li> <li>Ciências da Saúde</li> <li>Engenharias</li> <li>Lingüística, Letras e Artes</li> <li>Outra</li> </ul>                                                                                                    |
| Cancelar                                                                                                    |
| Concluído                                                                                                    |

5.1.3 - Indicação efetuada com sucesso

Ao clicar no botão "Enviar para o CNPq" a aplicação realizará um conjunto de verificações nos dados informados, e caso os dados estejam corretos será encaminhado um e-mail para o bolsista indicado com instruções para o aceite do termo. A aplicação retornará para a tela "Indicação" e exibirá a mensagem "Indicação realizada com sucesso".

🗸 Indicação realizada com sucesso.

6 - Alteração e Cancelamento de Bolsista

Para iniciar o processo de cancelamento, suspensão ou reativação de um bolsista o coordenador deverá clicar em "Gerenciamento de Bolsas" no menu lateral da página, clicar na opção "Alteração e Cancelamento". Nesta tela serão exibidas informações da instituição, saldo de bolsas e uma lista dos bolsistas que estão utilizando as cotas do programa. A situação de cada bolsista pode ser verificada através da legenda exibida na parte inferior da tela.

| Novo Usuário Coordenador PIBIC<br>Alteração e Cancelamento<br>Arisos e Pendências<br>perenciamento de<br>Informações       |                       |                                                                                                    |
|----------------------------------------------------------------------------------------------------|-----------------------|----------------------------------------------------------------------------------------------------|
| Alteração e Cancelamento                                                                                                   |                       |                                                                                                    |
| erenciamento de Informações                                                                                                |                       |                                                                                                    |
| UISAS /                                                                                                    |                       | *                                                                                                    |
| Indicação Instituição: FPA - Faculdade Tecnológica do Paraná<br>Alteração e Chamada: Bolsa de Iniciação Científica / Pibic |                       |                                                                                                    |
| Cancelamento Modalidades Concedidas Utilizadas                                                                             | Saldo                 |                                                                                                    |
| Lista de Saldo de bolsas: IC 5 5<br>Bolsistas                                                                              | 0                     |                                                                                                    |
| Modalidade: Iniciação Científica - IC                                                                                      |                       |                                                                                                    |
| Filtros                                                                                                    |                       | 8                                                                                                    |
|                                                                                                    |                       | 1.00                                                                                                    |
| Bolsistas                                                                                                    | Apresent              | *                                                                                                    |
| Clique no nome do Dojersta ou na situação para alterar, reativar ou cancelar a bo                                          | Termino               | Situação                                                                                                    |
| Brana Rafael d Aristide Eduardo IC 01/08/2008                                                                              | 31/07/2009            | in a contraction of the contraction of the contract |
|                                                                                                    | 1/07/2000             | 2                                                                                                    |
| Unsuand dos san Luiz Alberto Lucio 10 01/02/2009 3                                                                         | \$170772009           | (m)                                                                                                    |
| Camila Muller Marcia Henrique IC 01/08/2008 3                                                                              | 31/07/2009            | 2                                                                                                    |
| Luciana Gabri Silvia Regina José IC 01/04/2009 3                                                                           | 31/07/2009            | 61                                                                                                    |
| Definir como página Fernanda Augusto Erica Kaz Gouv IC 01/05/2009 3                                                        | 30/06/2009            | <b>I</b>                                                                                                    |
| Foram encontradas 5 ocorrências.                                                                                           |                       |                                                                                                    |
| 1                                                                                                    |                       |                                                                                                    |
|                                                                                                    |                       |                                                                                                    |
| Exibir 25                                                                                                    | or página             | Aplicar                                                                                                    |
| Legenda                                                                                                    |                       | *                                                                                                    |
| Isono Descrição do Situação Isono Descrição                                                                                | ia da Sibuacão        |                                                                                                    |
|                                                                                                    | io da situação<br>ioa |                                                                                                    |
| NOUCE ENDING TO TOKEDO DO ECOLO                                                                                            | IV a                  |                                                                                                    |

### 7 – Ficha do Bolsista

Ao clicar sobre um bolsista a aplicação exibirá a "Ficha do Bolsista" com as informações da Instituição, do Bolsista, do Orientador, da Bolsa e a Situação atual do bolsista. Serão disponibilizados os botões de "Cancelar Bolsa", "Reenviar Termo de Aceite", "Suspender Bolsa" ou "Reativar Bolsa" de acordo com a situação atual do bolsista.

| (CNP)                                                             | a Qe-fomento                                                                                                    | Sai                          |
|-------------------------------------------------------------------|----------------------------------------------------------------------------------------------------|------------------------------|
|                                                                   |                                                                                                    | Bem vindo(a): Maria da Silv: |
| Novo Usuário Co                                                   | pordenador PIBIC                                                                                                    |                              |
| 0<br>Avisos e Pendências                                          | Ficha do Bolsista                                                                                                    |                              |
| erenciamento de                                                   | Informações                                                                                                    |                              |
| Indicação<br>Alteração e<br>Cancelamento<br>Lista de<br>Bolsistas | Instituição: FPA - Faculdade Tecnológica do Paraná<br>Chamada: Bolsa de Iniciação Científica / Pibic                       |                              |
|                                                                   | Bolsista<br>CPF: 232.332.323-32 Nome: Cristiano dos Santos (9)<br>Email: suporte@cnpq.br                                   |                              |
|                                                                   | Orientador<br>CPF: 229.922.929-99 Nome: Silvia Regina 🍥<br>Email: suporte@cnpq.br                                          |                              |
|                                                                   | Bolsa                                                                                                    |                              |
|                                                                   | Modalidade: Iniciação Científica - IC<br>Ínicio: 01/02/2009 Duração(Meses): 6<br>Área Conhecimento: Engenharia de Software | Término: 31/07/2009          |
| 0                                                                 | Situação: Pendente de aceite do beneficiário                                                                               | Data: 01/02/2009             |
| ofinir como página inicial                                        | Voltar Cancelar bolsa Reenviar Termo de Ac                                                                                 | eite                         |

#### 7.1 – Cancelar Bolsa

Para cancelar uma bolsa o coordenador deverá clicar no botão "Cancelar Bolsa" da "Ficha do Bolsista", marcar um motivo para o cancelamento, digitar uma justificativa e clicar no botão "Enviar para o CNPq".

|                             | Bem vindo(a): Maria da S                                                             | Silva |
|-----------------------------|--------------------------------------------------------------------------------------|-------|
| Pesquisador Coo             | ordenador PIBIC                                                                      |       |
| O<br>Avisos e Pendências    | Cancelar Indicação                                                                   |       |
| Gerenciamento de<br>Bolsas  | Bolsista                                                                             | -     |
| Indicação                   | CPF: 232.332.323-32                                                                  |       |
| Alteração e<br>Cancelamento | Nome Cristiano dos Santos                                                            |       |
| Lista de                    | Eman: suborce@cripd.or                                                               |       |
| Bolsistas                   | Selecione o motivo para o cancelamento 🦰                                             | ۲     |
|                             | O Por Insuficiência de desempenho O Por desistência do bolsista                      |       |
|                             | O Por falecimento O Bolsista adquiriu vínculo empregatício                           |       |
|                             | O Bolsista obteve concessão de outra Agência O Cancelamento para troca de orientador |       |
|                             | <ul> <li>Cancelamento por término da graduação</li> <li>O Outro motivo</li> </ul>    |       |
|                             | Justificativa(máximo de 140 caracteres)                                              | *     |
|                             | Justificativa                                                                        |       |
|                             | 0 de 140                                                                             |       |
| 0                           |                                                                                      |       |
| Oefinir como página         |                                                                                      |       |
| a montar                    |                                                                                      |       |
|                             |                                                                                      |       |
|                             | (Preenchimento obrigatório)                                                          |       |
|                             |                                                                                      |       |

7.1.1 - Cancelamento efetuado com sucesso

Ao clicar no botão "Enviar para o CNPq" a aplicação realizará um conjunto de verificações nos dados informados, e caso os dados estejam corretos a bolsa será cancelada e a cota retornará ao processo, ficando disponível para a indicação de outro bolsista. A aplicação exibirá a mensagem "Registro de cancelamento efetuado com sucesso!".

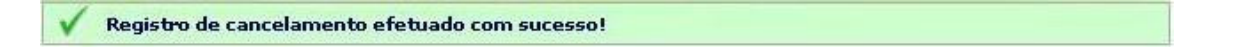

7.2 - Suspender Bolsa

Para suspender uma bolsa o coordenador deverá clicar no botão "Suspender Bolsa" da "Ficha do Bolsista", marcar um motivo para a suspensão, digitar uma justificativa e clicar no botão "Enviar para o CNPq".

|                                |                                                         | Bem vindo(a): Maria da Silv |
|--------------------------------|---------------------------------------------------------|-----------------------------|
| Pesquisador Coo                | ordenador PIBIC                                         |                             |
| 0<br>visos e Pendências        | Suspender Indicação                                     |                             |
| erenciamento de                | Bolsista                                                |                             |
| Indicação                      | CPF: 565.565.566-56                                     |                             |
| Alteração e<br>Cancelamento    | Nome Luciana Gabriel Oliveira<br>Email: suporte@cnpg.br |                             |
| Lista de<br>Bolsistas          | Selecione o motivo para suspensão                       | ۲                           |
|                                | O Motivo de saúde O Licença matemidade                  |                             |
|                                | Justificativa(máximo de 140 caracteres)                 | ۲                           |
|                                | Justificativa<br>0 de 140                               |                             |
|                                |                                                         |                             |
|                                |                                                         |                             |
|                                |                                                         |                             |
| 0                              |                                                         |                             |
| Definir como página<br>inicial | (Preenchimento obrigatório)                             |                             |
|                                | Voltar Enviar para o CNPq                               |                             |

#### 7.2.1 - Suspensão efetuada com sucesso

Ao clicar no botão "Enviar para o CNPq" a aplicação realizará um conjunto de verificações nos dados informados, e caso os dados estejam corretos a bolsa será suspensa, a cota ficará bloqueada até que o bolsista seja reativado ou cancelado. A aplicação exibirá a mensagem "Registro de suspensão efetuado com sucesso!".

Registro de suspensão efetuado com sucesso!

#### 7.3 – Reativar Bolsa

Para reativar uma bolsa o coordenador deverá clicar no botão "Reativar Bolsa" da "Ficha do Bolsista", digitar uma justificativa e clicar no botão "Enviar para o CNPq".

| CNP                         | e-fomento                                                |
|-----------------------------|----------------------------------------------------------|
| -                           | Sair                                                     |
|                             | Bem vindo(a): Maria da Silva                             |
| Novo Usuário Co             | ordenador PIBIC                                          |
| O<br>Avisos e Pendências    | Reativar Indicação                                       |
| Gerenciamento de<br>Bolsas  | Bolsista                                                 |
| Indicação                   | CPF: 848.848.848-88                                      |
| Alteração e<br>Cancelamento | Nome Camila Muller Email: suporte@cnpq.br                |
| Lista de<br>Bolsistas       | Justificativa(máximo de 140 caracteres)                  |
|                             | Justificativa<br>0 de 140<br>(Preenchimento obrigatório) |
| 0                           | Voltar Enviar para o CNPq                                |
| ofinir como página nicial   |                                                          |

#### 7.3.1 - Reativação efetuada com sucesso

Ao clicar no botão "Enviar para o CNPq" a aplicação realizará um conjunto de verificações nos dados, e caso os dados estejam corretos a bolsa será reativada. A aplicação exibirá a mensagem "Reativação de bolsa efetuada com sucesso".

| ī |   |                                           |  |
|---|---|-------------------------------------------|--|
|   | ~ | Reativação de bolsa efetuada com sucesso. |  |
|   |   |                                           |  |

#### 7.4 – Reenviar Termo de Aceite

Ao clicar no botão "Reenviar Termo de Aceite" a aplicação irá reenviar o e-mail de aceite do termo para a caixa postal do bolsista e automaticamente estenderá o prazo de validade do mesmo. A aplicação exibirá a mensagem "Solicitação realizada com sucesso".

🗸 Solicitação realizada com sucesso.

#### 8 – Lista de Bolsistas

Para acessar os dados de todos bolsistas indicados na chamada corrente, independente da situação do mesmo, o coordenador deverá clicar em "Gerenciamento de Bolsas" no menu lateral da página e clicar na opção "Lista de Bolsistas". Nesta tela serão exibidas informações da instituição, saldo de bolsas e uma lista dos todos os bolsistas indicados na chamada. A situação de cada bolsista pode ser verificada através da legenda exibida na parte inferior da tela.

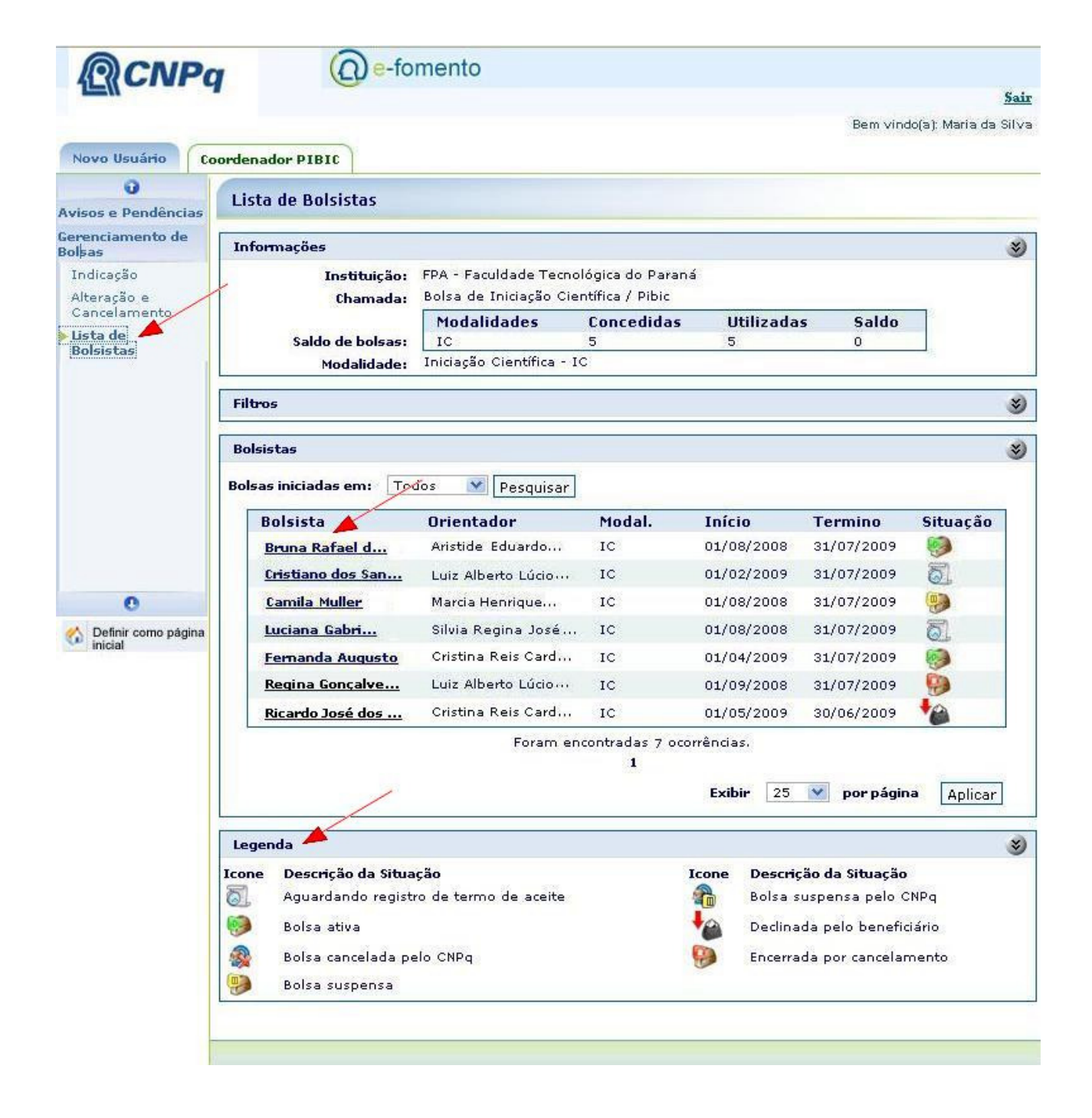

# 7 - Ficha do Bolsista (Detalhada)

Ao clicar sobre um bolsista da "Lista de Bolsistas" a aplicação exibirá a "Ficha detalhada do Bolsista" com informações do Bolsista, Indicação, Termo de Aceite, Histórico de Situações e Pagamentos Realizados para o bolsista na chamada. Para exibir o termo de Aceite assinado digitalmente pelo bolsista basta clicar no botão "Visualizar PDF" dentro do quadro "Termo de Aceite".

# **@CNPq**

( e-fomento

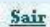

Bem vindo(a): Maria da Silva

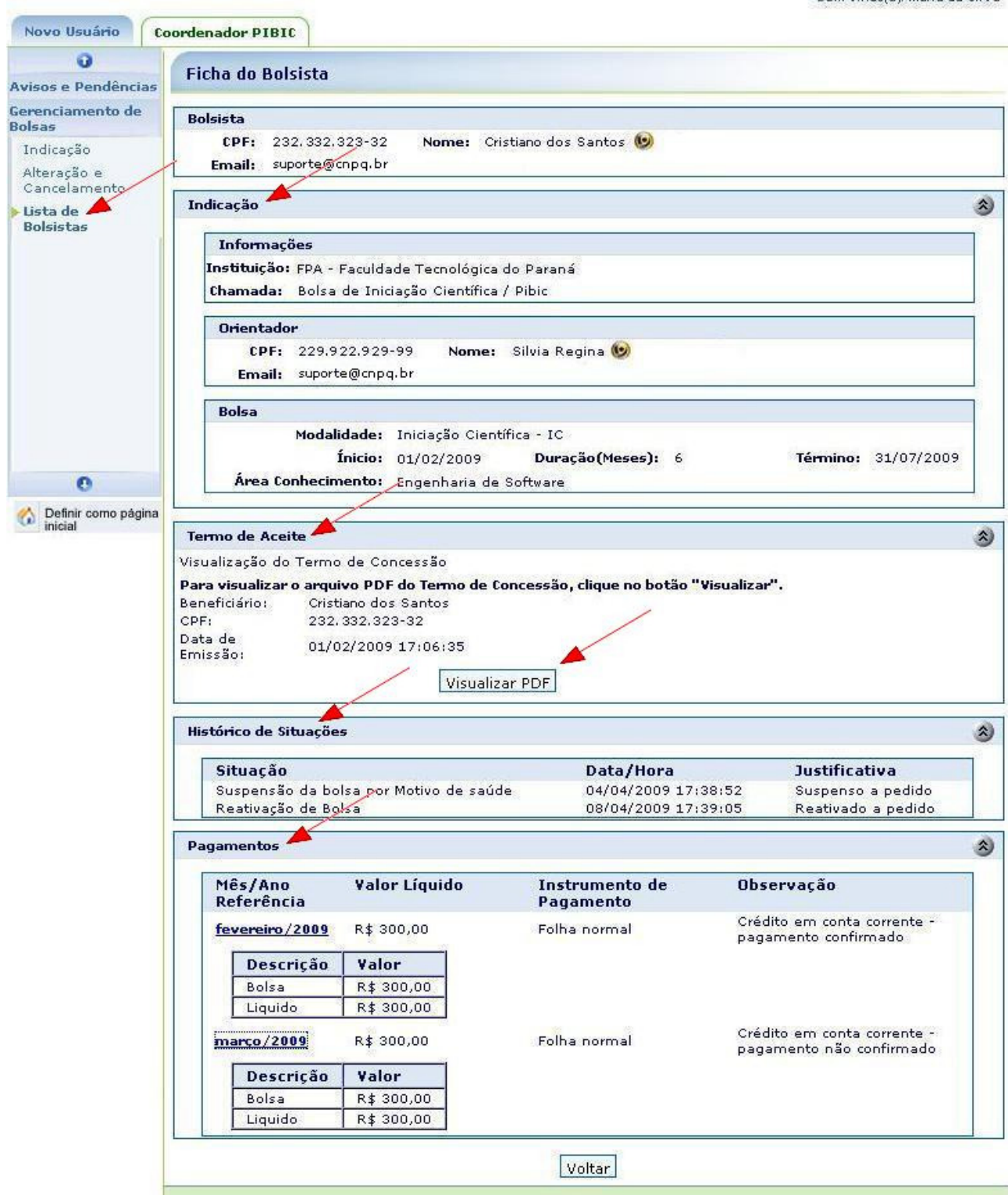